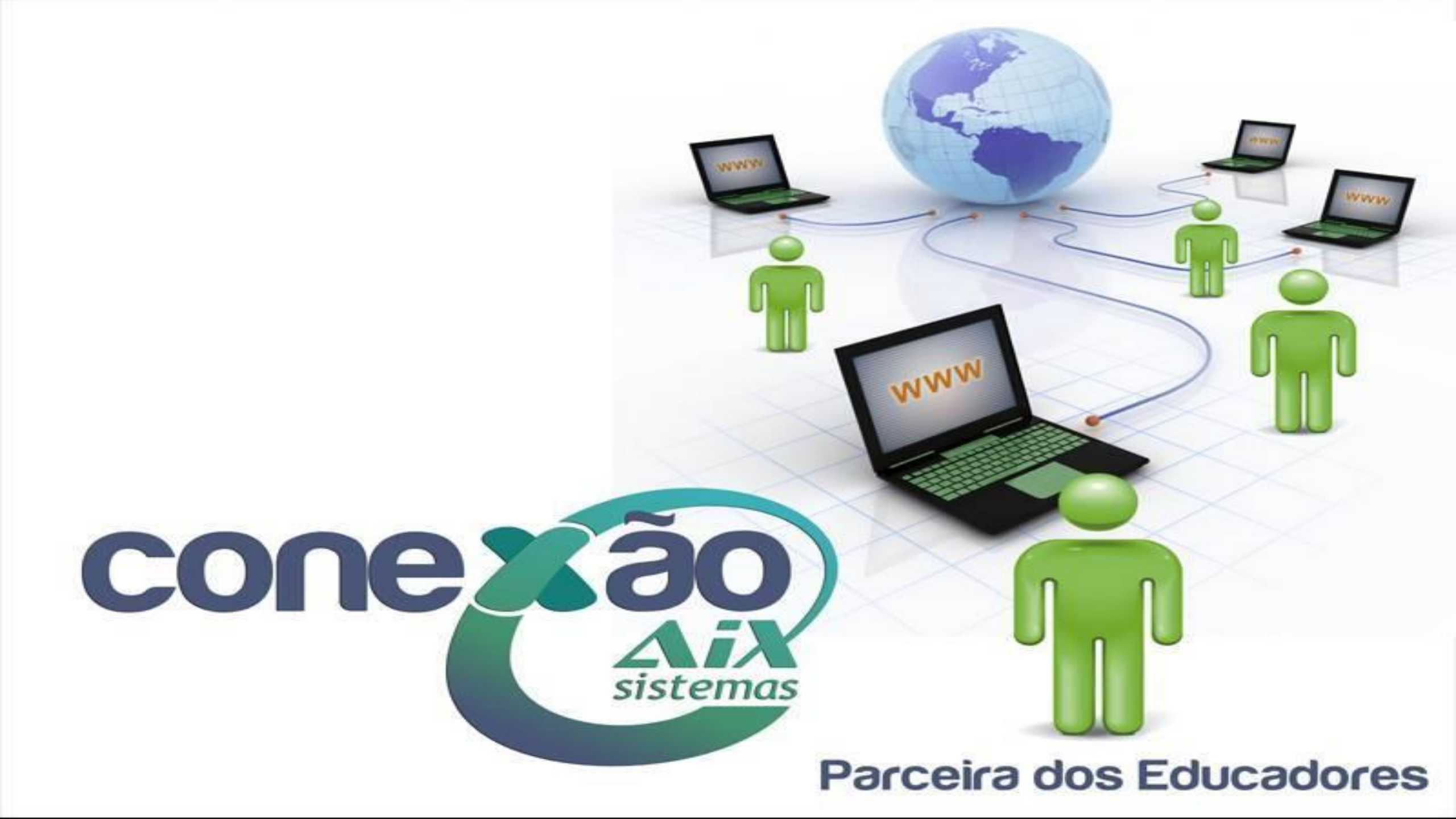

# Realizando Negociações de Títulos

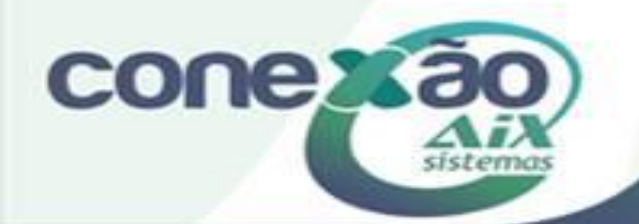

Negociação de débitos dos alunos, gerando parcelamentos que podem ser pagos em cheques, cartões ou boletas, possibilitando um controle dos títulos pendentes e emissão de notas fiscais dos títulos pagos.

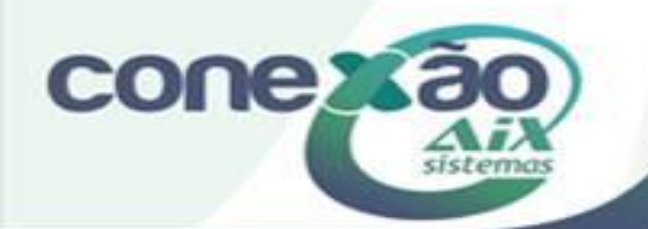

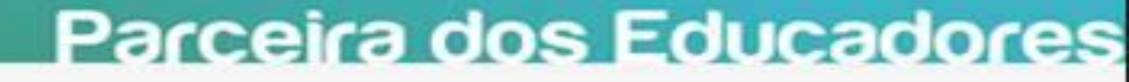

Ao realizar a consulta financeira do aluno, o sistema irá nos apresentar em amarelo os débitos em abertos. Esses débitos podem ser negociados entre a instituição e o responsável pelo aluno facilitando assim a quitação dos mesmos.

Tais procedimentos serão apresentados a seguir.

| Aluno - P<br>03333                                  | no - Período letivo       333       Image: ALUNO AIX |       |        |          |                |        |          |             |            |              |                       |           |             |               |                     |                |
|-----------------------------------------------------|------------------------------------------------------|-------|--------|----------|----------------|--------|----------|-------------|------------|--------------|-----------------------|-----------|-------------|---------------|---------------------|----------------|
| Curso:                                              | rso: Ensino Médio                                    |       |        |          |                |        |          |             |            |              | Telefone:<br>Celular: |           |             |               |                     |                |
| Débitos I (tulos   Histórico do T (tulo   Anotações |                                                      |       |        |          |                |        |          |             |            |              | [L                    |           |             |               |                     |                |
| Conjunto                                            | Período                                              | Mês   | Turma  | Situação | Tipo de débito | Valor  | Desconto | Data Pagto. | Data venc. | Valor pagto. | Devedor               | Corrigido | Multa/juros | Usuário/baixa | Data da baixa 🛛 🛛 🛛 | Descrição Taxa |
|                                                     | 01-2015                                              | 01/15 | 1ºSEM  | Normal   | Mensal         | 600,00 | 60,00    |             | 10/01/2015 | 0,00         | 540,00                | 600,00    | 60,00       |               | 1                   | IENSALIDADE    |
|                                                     | 01-2015                                              | 02/15 | 1ºS EM | Normal   | Mensal         | 600,00 | 60,00    |             | 10/02/2015 | 0,00         | 540,00                | 594,00    | 54,00       |               | N                   | IENSALIDADE    |
|                                                     | 01-2015                                              | 03/15 | 1ºS EM | Normal   | Mensal         | 600,00 | 60,00    |             | 10/03/2015 | 0,00         | 540,00                | 588,00    | 48,00       |               | h                   | IENSALIDADE    |
|                                                     | 01-2015                                              | 04/15 | 1ºS EM | Normal   | Mensal         | 600,00 | 60,00    |             | 10/04/2015 | 0,00         | 540,00                | 582,00    | 42,00       |               | h                   | IENSALIDADE    |
|                                                     | 01-2015                                              | 05/15 | 1ºS EM | Normal   | Mensal         | 600,00 | 60,00    |             | 10/05/2015 | 0,00         | 540,00                | 576,00    | 36,00       |               | h                   | IENSALIDADE    |
|                                                     | 01-2015                                              | 06/15 | 1ºSEM  | Normal   | Mensal         | 600,00 | 60,00    |             | 10/06/2015 | 0,00         | 540,00                | 570,00    | 30,00       |               | h                   | IENSALIDADE    |
|                                                     | 01-2015                                              | 07/15 | 1ºSEM  | Normal   | Mensal         | 600,00 | 60,00    |             | 10/07/2015 | 0,00         | 540,00                | 564,00    | 24,00       |               | h                   | IENSALIDADE    |
|                                                     | 01-2015                                              | 08/15 | 1ºS EM | Normal   | Mensal         | 600,00 | 60,00    |             | 10/08/2015 | 0,00         | 540,00                | 558,00    | 18,00       |               | h                   | IENSALIDADE    |
|                                                     | 01-2015                                              | 09/15 | 1ºS EM | Normal   | Mensal         | 600,00 | 60,00    |             | 10/09/2015 | 0,00         | 540,00                | 550,80    | 10,80       |               | h                   | IENSALIDADE    |
|                                                     | 01-2015                                              | 10/15 | 1ºSEM  | Normal   | Mensal         | 600,00 | 60,00    |             | 10/10/2015 | 0,00         | 0,00                  | 0,00      | 0,00        |               | 1                   | IENSALIDADE    |
|                                                     | 01-2015                                              | 11/15 | 1ºSEM  | Normal   | Mensal         | 600,00 | 60,00    |             | 10/11/2015 | 0,00         | 0,00                  | 0,00      | 0,00        |               | h                   | IENSALIDADE    |
|                                                     | 01-2015                                              | 12/15 | 1ºSEM  | Normal   | Mensal         | 600,00 | 60,00    |             | 10/12/2015 | 0,00         | 0,00                  | 0,00      | 0,00        |               | h                   | IENSALIDADE    |

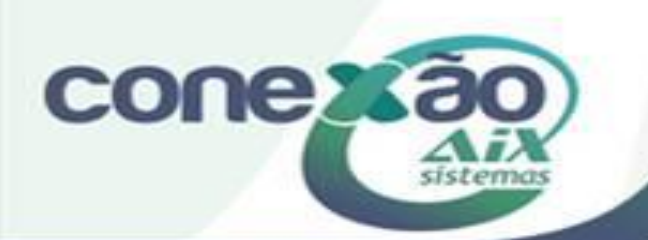

| 🗾 Baixa Mú             | ltipla       |             |                 |             |        |                              |            |            |               |             |                            | - • ×                   |
|------------------------|--------------|-------------|-----------------|-------------|--------|------------------------------|------------|------------|---------------|-------------|----------------------------|-------------------------|
| Aluno - Período letivo |              |             |                 |             |        |                              |            |            |               |             | Períodos Letivos:          | 🛱 <u>B</u> aixa à vista |
| Baixa por:             |              |             |                 |             |        |                              | C Herrário | Riblioteca |               | 01-201      | 📴 Baixa n <u>e</u> gociada |                         |
| C Aluno (Ar            | a morto)     |             | C Boleta        | 7           | O Be   | kura uplica<br>kin Reembolko | h          | C Pessoa   | nnincea       |             | 01-201                     |                         |
|                        | q. mortoj    |             | 10 Dolora       |             | 50 HK  | op. Hoombolet                | ,          |            |               |             | 01-2011                    | ¥ Fechar                |
| Data de Paga           | amento: Data | de Crédito: | Atualizar até:: | Conta caixa | /banco |                              |            |            |               |             |                            |                         |
| 21/09/2015             | 21/0         | 9/2015 🚊    | 21/09/2015 🏢    | 1           |        | XA                           |            |            |               |             |                            |                         |
| Débito                 | Período      | Mês         | Tipo            | Turma       | Valor  | Desconto                     | Vencimento | Tolerância | Valor a Pagar | Multa/Juros | Boleta                     | Taxa Isenta 🔥           |
| V                      | 01-2015      | 01/15       | Mensalidade     | 1ºSEM       | 600,00 | 60,00                        | 10/01/2015 | 10/01/2015 | 600,00        | 60,00       |                            | Não                     |
|                        | 01-2015      | 02/15       | Mensalidade     | 1ºSEM       | 600,00 | 60,00                        | 10/02/2015 | 10/02/2015 | 594,00        | 54,00       |                            | Não                     |
| V                      | 01-2015      | 03/15       | Mensalidade     | 1ºSEM       | 600,00 | 60,00                        | 10/03/2015 | 10/03/2015 | 588,00        | 48,00       |                            | Não                     |
| V                      | 01-2015      | 04/15       | Mensalidade     | 1ºSEM       | 600,00 | 60,00                        | 10/04/2015 | 10/04/2015 | 582,00        | 42,00       |                            | Não                     |
| V                      | 01-2015      | 05/15       | Mensalidade     | 1ºSEM       | 600,00 | 60,00                        | 10/05/2015 | 10/05/2015 | 576,00        | 36,00       |                            | Não                     |
| V                      | 01-2015      | 06/15       | Mensalidade     | 1ºSEM       | 600,00 | 60,00                        | 10/06/2015 | 10/06/2015 | 570,00        | 30,00       |                            | Não                     |
| V                      | 01-2015      | 07/15       | Mensalidade     | 1ºSEM       | 600,00 | 60,00                        | 10/07/2015 | 10/07/2015 | 564,00        | 24,00       |                            | Não                     |
| V                      | 01-2015      | 08/15       | Mensalidade     | 1ºSEM       | 600,00 | 60,00                        | 10/08/2015 | 10/08/2015 | 558,00        | 18,00       |                            | Não                     |
| <b>V</b>               | 01-2015      | 09/15       | Mensalidade     | 1ºSEM       | 600,00 | 60,00                        | 10/09/2015 | 10/09/2015 | 550,80        | 10,80       |                            | Não                     |
|                        | 01-2015      | 10/15       | Mensalidade     | 1ºSEM       | 600,00 | 60,00                        | 10/10/2015 | 10/10/2015 | 540,00        | 0,00        |                            | Não                     |
|                        | 01-2015      | 11/15       | Mensalidade     | 1ºSEM       | 600,00 | 60,00                        | 10/11/2015 | 10/11/2015 | 540,00        | 0,00        |                            | Não                     |
|                        | 01-2015      | 12/15       | Mensalidade     | 1ºSEM       | 600,00 | 60,00                        | 10/12/2015 | 10/12/2015 | 540,00        | 0,00        |                            | Não                     |

Através da tela de baixa múltipla do módulo Recebimentos, devemos selecionar o aluno, bem como os débitos em aberto que serão negociados.

Em seguida basta clicar no botão: Baixa Negociada, e o sistema abrirá a tela que será apresentada a seguir, para que seja informado a forma de negociação.

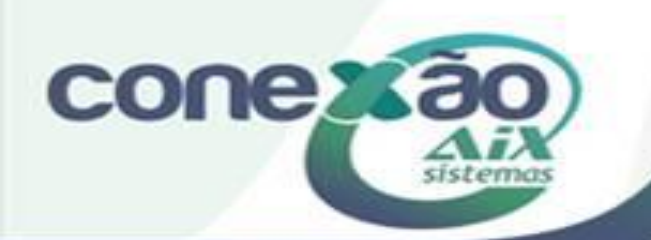

### Baixa Negociada com Cheque

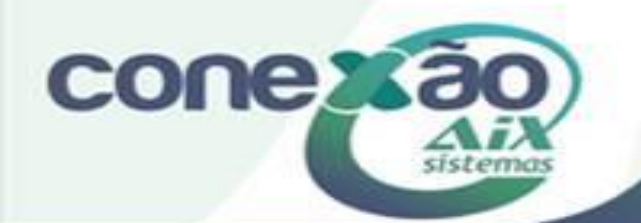

| Forma de Pagamento                          |                          |                             |                                   |                               | ? ×                                     |
|---------------------------------------------|--------------------------|-----------------------------|-----------------------------------|-------------------------------|-----------------------------------------|
| Parâmetros financeiros                      |                          |                             |                                   |                               | Coloular                                |
| Percentual mínimo para valor                | ràvista 0,00             | % \                         | 'alor mínimo para parcela         | 0,00                          |                                         |
| Quantidade máxima de p                      | oarcelas 5 🚖             | Valor do                    | Juros para parcelamento           | 0,0000 % a.m.                 |                                         |
| Data de referência : Valor pa<br>21/09/2015 | agoàvista Valo<br>500,00 | r presente líquido<br>5182, | : Valor total a pagar<br>30 5.182 | na data de referência<br>2,80 | Toonal                                  |
| Quantidade de Parcelas:                     | 5 🜩                      | Primeiro Ve                 | ncimento 21/09/2015               |                               |                                         |
| Parcela Data de venc. Valo                  | or a pagar 👘 V.P.L       | . al de 🔺                   |                                   | Nota Fisc                     | al número:                              |
| 0 21/09/2015                                | 500,00 5                 | 00,00                       | 🔄 Gerar registro de nota          | riscal manual                 |                                         |
| 1 21/10/2015                                | 936,56 9                 | 36,56                       | Entrada                           |                               |                                         |
| 2 21/11/2015                                | 936,56 9                 | 36,56                       | Manual C Leitora                  | Edição automática             | 🖉 <u>C</u> onfirmar                     |
| 3 21/12/2015                                | 936,56 9                 | 36,56                       | Vúmero da Parcela: 5              | j .                           | Secondary 1                             |
| 4 21/01/2016                                | 936,56 9                 | 36,56                       | )ata de vencimento                | Valor a pagar                 | ∠ Lancela <u>r</u>                      |
| 5 21/02/2016                                | 936,56 9                 | 36,56                       | 21/02/2016                        | 936,56                        | 🚴 <u>E</u> ditar                        |
|                                             |                          |                             | ipo do titulo                     | Número do título              |                                         |
|                                             |                          | L                           | Cheque 🗾                          | 5                             | _                                       |
|                                             |                          |                             | C Aluno G                         | 'Resp. financeiro 🔿 Out       | ros<br>Pessoa<br>© Física<br>© Jurídica |
|                                             |                          |                             | mitanta                           | CI                            | PF                                      |
|                                             |                          |                             | MÃE AIX                           | 1!                            | 55.873.672-74                           |
|                                             |                          | ~                           | Banco:                            | Agência:                      | Conta:                                  |
| <                                           |                          | >                           |                                   | 1254                          | 258964                                  |
| Ν.                                          | /alor Recebid            | lo \                        | alor Devido                       | Тгосо                         | )                                       |
|                                             | D <b>¢</b> 5 182 8       | n                           | 2 \$ 5 182 80                     | D\$ 0.0                       | n                                       |
|                                             | τ.φ                      | <u> </u>                    | ιψ 0.102,00                       | Γ\Φ 0,0                       |                                         |

Na tela de forma de pagamento iremos inserir o valor pago à vista (se houver), A quantidade de parcelas da negociação, e a data a ser considerada para o primeiro vencimento. Em seguida iremos utilizar o botão Calcular para que o sistema nos apresente essas parcelas.

Cada parcela deve ser editada para que seja informado qual o Tipo de Título será utilizado para pagamento, ao lado estamos utilizando Cheque.

Com essa opção o sistema irá solicitar também o número do cheque, bem como os dados do emitente e os dados bancários.

Após inserir essas informações, basta clicar em OK para que a negociação seja confirmada e os débitos anteriores sejam baixados gerando assim novos títulos.

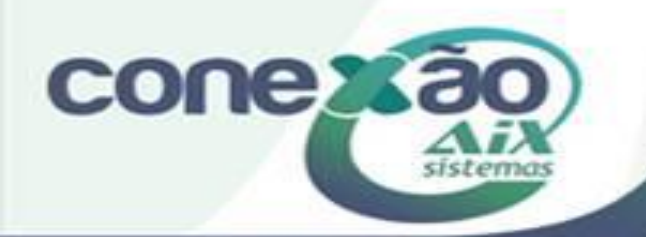

| Recebimentos | Emissões       | Cadastros    | Dados Contábeis | ; Sa    | ir                          | ?                     |         |  |
|--------------|----------------|--------------|-----------------|---------|-----------------------------|-----------------------|---------|--|
| Baixa        |                |              |                 | •       |                             | Múltipla              | Ctrl +B |  |
| Débito + P   | agamento       |              |                 | Parcial |                             |                       |         |  |
| lsenção      |                |              |                 |         | Cobrança Ctrl + R           |                       |         |  |
| Cobrança     |                |              |                 |         |                             | Depósito Identificado |         |  |
| Estorno      |                |              |                 |         |                             | Débito Automático     |         |  |
| Vincular b   | oletas livres/ | Não Identifi | cada            |         |                             | Cheque pré datado     |         |  |
| Impressão    | de Extrato F   | inanceiro    |                 |         | Alterar Situação de Títulos |                       |         |  |
| Relação de   | Pagamento      | os           |                 | ▶       |                             | Baixa Boletos Sem     | Débito  |  |

Quando utilizamos cheque como forma de negociação, devemos lembrar de alterar a situação do mesmo quando for compensado, devolvido ou passar por qualquer tipo de alteração de situação.

Para tal procedimento, devemos usar a opção de Alterar Situação de Títulos.

Essa opção nos abrirá a tela apresentada a seguir.

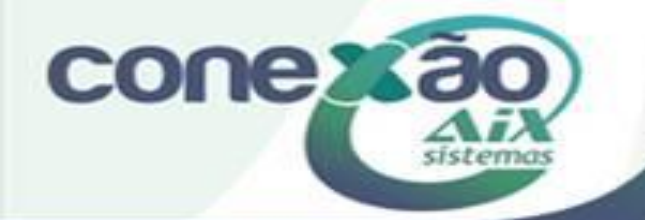

| 🗾 Alterar Situação de Títulos                                                                                   |                                                                  |
|----------------------------------------------------------------------------------------------------|------------------------------------------------------------------|
| Seleção por:<br>Aluno (P. letivo)     C Responsável     C Todos     C Aluno (Arq. morto)     O Número da boleta | ✓ <u>0</u> k                                                     |
| Aluno - Período letivo                                                                                          | <u> </u>                                                         |
| 03333 🔍 ALUNO AIX                                                                                               | Tipo do título                                                   |
| Situação<br>1 Em aberto                                                                                         | Boleta<br>Cartao de Credit<br>Cartao de Debit<br>Cartao de Debit |
| Conta caixa/banco                                                                                               | Dinheiro<br>Promissória                                          |
| Situação<br>De : -// até : -//                                                                                  |                                                                  |
| Vencimento<br>De :// até ://                                                                                    | ]                                                                |
| Usuário da baixa                                                                                                |                                                                  |
| Emitente Todos selecionados                                                                                     |                                                                  |
| Número do título:                                                                                               |                                                                  |
| Exibir mensagem informando que existe títulos com vencimento na data atual                                      |                                                                  |

conex

Na tela apresentada devemos fazer o filtro de busca dos títulos de acordo com a necessidade apresentada.

Como exemplo na imagem, estamos realizando a busca por aluno, e por situação do título a ser alterado, bem como o tipo de título que queremos buscar.

Após realizar o filtro, basta clicar no botão Ok.

Assim o sistema irá abrir a tela apresentada a seguir.

#### <u>I</u>ítulos <u>H</u>istórico

| Documento | Emitente                                                                                                    | ▲ Situação             | Situação          | Valor                   | Vencto     | Conta caixa/banco                 |
|-----------|----------------------------------------------------------------------------------------------------|------------------------|-------------------|-------------------------|------------|-----------------------------------|
|           | 1 MÃE AIX                                                                                                    | Em aberto              | 21/09/2015        | 936,56                  | 21/10/2015 | CAIXA                             |
|           | 2 MÃE AIX                                                                                                    | Em aberto              | 21/09/2015        | 936,56                  | 21/11/2015 | CAIXA                             |
|           | 3 MÃE AIX                                                                                                    | Em aberto              | 21/09/2015        | 936,56                  | 21/12/2015 | CAIXA                             |
|           | 4 MÃE AIX                                                                                                    | Em aberto              | 21/09/2015        | 936,56                  | 21/01/2016 | CAIXA                             |
|           | 5 MÃE AIX                                                                                                    | Em aberto              | 21/09/2015        | 936,56                  | 21/02/2016 | CAIXA                             |
|           |                                                                                                    |                        |                   |                         |            |                                   |
|           | Seleciona<br>Não selec                                                                                        | ados: 1<br>cionados: 4 | arcar todos 🛛 🔁 [ | <u>)</u> esmarcar todos | ]          |                                   |
|           | Seleciona<br>Não selei<br>Conta caixa/banco<br>4<br>Nova situação<br>7<br>Data situação Hi<br>21/09/2015 m Cr | ados: 1<br>cionados: 4 | arcar todos       | 2esmarcar todos         | X          | <u>DK</u> <u>Eechar</u> encimento |

Na tela apresentada, iremos selecionar qual título será alterado.

Em seguida informar em qual conta/caixa a operação será realizada e informar também qual a Nova Situação do título em questão.

Após informar os campos, devemos clicar no botão Ok, e o título irá considerar a nova situação informada.

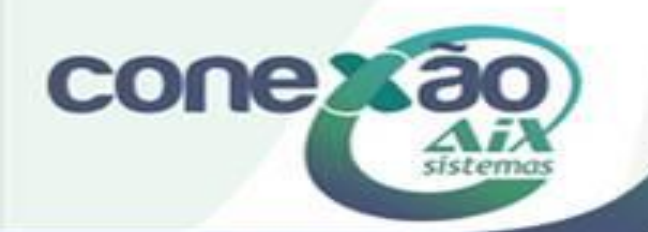

### Baixa Negociada com Boleta

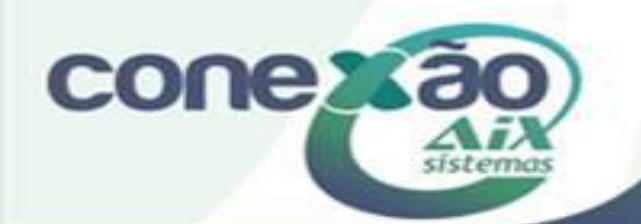

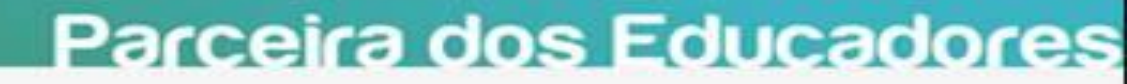

| Form            | a de Pagamento         |                  |                   |                                                          | ? X                         |
|-----------------|------------------------|------------------|-------------------|----------------------------------------------------------|-----------------------------|
| [ <sup>Pa</sup> | râmetros financeiros - |                  |                   |                                                          | Calcular                    |
| P               | ercentual mínimo para  | a valor à vista  | 0,00 %            | Valor mínimo para parcela 0,00                           |                             |
|                 | Quantidade máxim       | a de parcelas    | 5 🔹 Va            | lor do Juros para parcelamento 0,0000 % a.m.             | <u>v</u> u <u>k</u>         |
|                 |                        |                  |                   |                                                          | 🛛 🗶 <u>F</u> echar          |
| Data            | de referência : Va     | lor pago à vista | Valor presente li | íquido : Valor total a pagar na data de referência       |                             |
| 21/0            | 9/2015                 | 500,00           | 9                 | 5182,80 5.182,80                                         |                             |
| Она             | ntidade de Parcela     | a. 5 <b>♦</b>    | Primeir           | o Vencimento 21/09/2015                                  |                             |
| quu             |                        |                  |                   |                                                          |                             |
| Pa              | rcela Data de venc.    | Valor a pagar    | V.P.L. al de      | Nota Fisca                                               | l número:                   |
|                 | 0 21/09/2015           | 500,00           | 500,00            | Gerar registro de nota riscal manual                     |                             |
|                 | 1 21/10/2015           | 936,56           | 936,56            | Entrada                                                  | 4                           |
|                 | 2 21/11/2015           | 936,56           | 936,56            |                                                          | <u>Confirmar</u>            |
|                 | 3 21/12/2015           | 936,56           | 936,56            | Numero da Parcela: 5<br>Data de vencimento Valor a pagar | 🕺 Cancela <u>r</u>          |
| _               | 4 21/01/2016           | 936,56           | 936,56            | 21/02/2016 936.56                                        | A Caller                    |
|                 | 5 21/02/2016           | 936,56           | 936,56            | Tipo do título Nº da Autorização                         |                             |
|                 |                        |                  |                   | Boleta 💌                                                 |                             |
|                 |                        |                  |                   | l ipo emitente                                           | Pessoa                      |
|                 |                        |                  |                   | C Aluno 💿 Resp. financeiro C Outr                        | os 🛛 🔍 Física<br>O Jurídica |
|                 |                        |                  |                   | Emitente CP                                              | F                           |
|                 |                        |                  |                   | MÃE AIX 15                                               | 5.873.672-74                |
|                 |                        |                  |                   | Denser La 1                                              |                             |
|                 |                        |                  |                   | Agencia:                                                 | Conta:                      |
| <               |                        |                  | >                 |                                                          | 1                           |
|                 |                        | Valor Rec        | obido             | Valor Devido                                             |                             |
|                 |                        |                  | 102.00            |                                                          |                             |
|                 |                        | - K\$ 5.         | 102,00            | K2 2.195'90 K2 0'00                                      |                             |

Agora iremos tratar a negociação com outro tipo de título.

Na tela de forma de pagamento iremos inserir o valor pago à vista (se houver), A quantidade de parcelas da negociação, e a data a ser considerada para o primeiro vencimento. Em seguida iremos utilizar o botão Calcular para que o sistema nos apresente essas parcelas.

Cada parcela deve ser editada para que seja informado qual o Tipo de Título será utilizado para pagamento, ao lado estamos utilizando Boleta.

Após inserir as informações, basta clicar em OK para que a negociação seja confirmada e os débitos anteriores sejam baixados gerando assim novos títulos.

Os mesmos serão utilizados para emissão de boletas que serão entregues ao responsável.

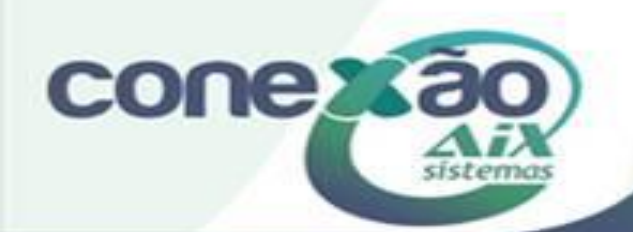

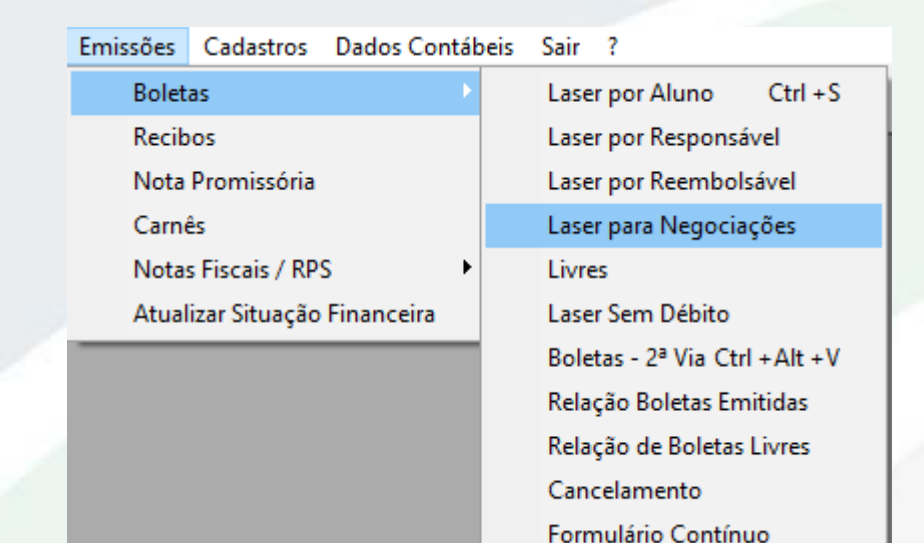

Após fazer a negociação com Boleta, é necessário também emitir a mesma.

Para isso utilizaremos a opção de Emissão de Boletas Laser Por Negociação.

Obs: Caso a instituição ainda não utilize essa boleta, é necessário que entre em contato com a Aix solicitando a configuração do layout.

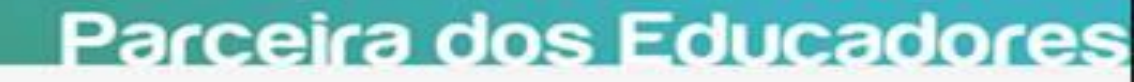

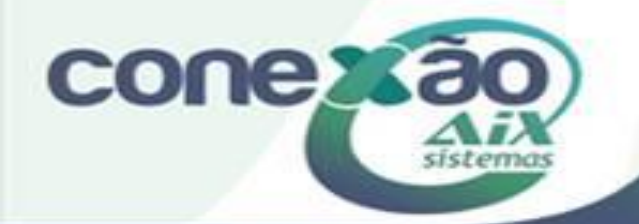

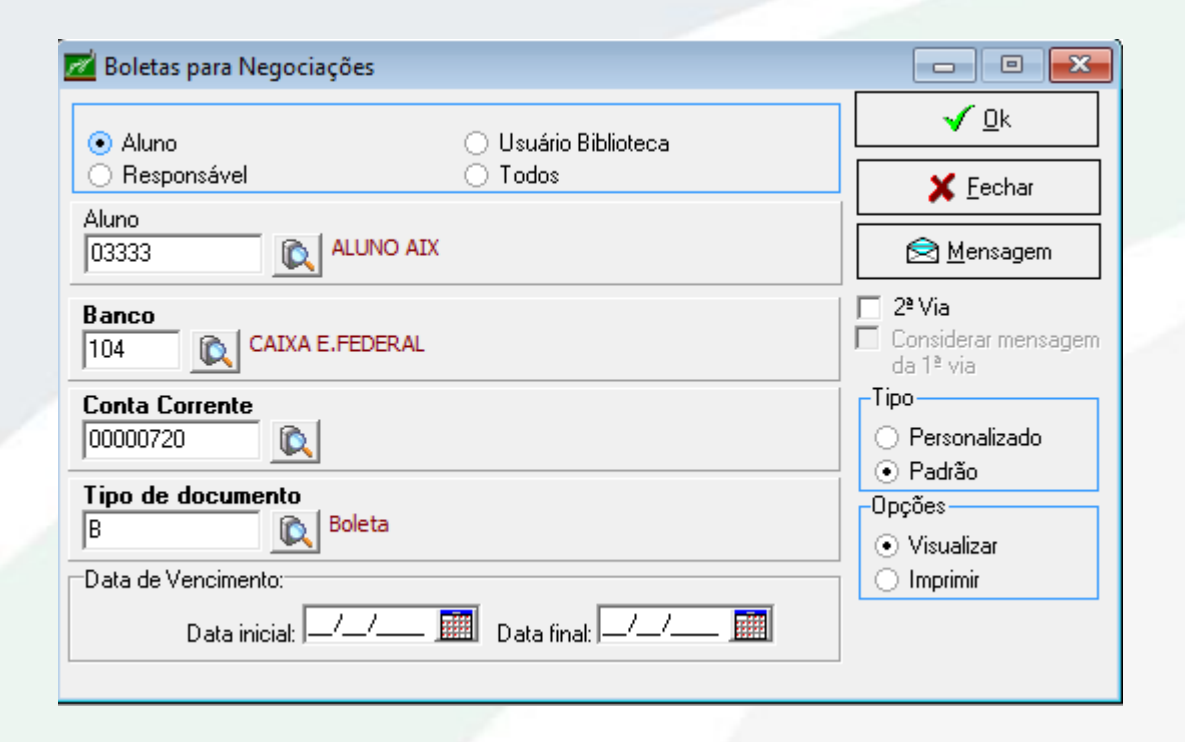

Na tela de geração de boleta, iremos informar os filtros necessários para atender a situação atual.

No exemplo ao lado a emissão está sendo feita por aluno.

Após preenchimento dos campos de filtro, basta clicar em Ok e o sistema irá gerar a boleta, conforme exemplo a seguir.

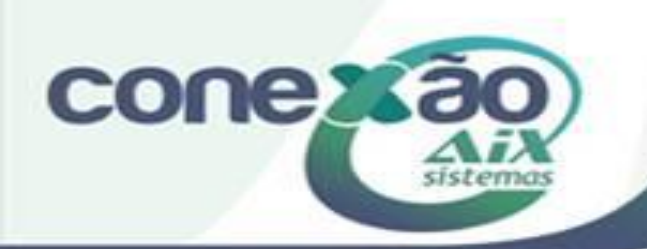

#### Boleta de Negociação

|                                                                       | A FEDERAL                   | 104           | 4-0           |           |          |                                     | Recibo do Sacado                 |
|-----------------------------------------------------------------------|-----------------------------|---------------|---------------|-----------|----------|-------------------------------------|----------------------------------|
| Cedente<br>Escola Aix Sistemas                                        | Vencimento<br>21/10/2015    |               |               |           |          |                                     |                                  |
| Data do Documento<br>21/10/2015                                       | Número do Docum<br>03333    | iento         | Espécie Doc.  | 04        | Aceite N | Data do Processamento<br>21/09/2015 | Nosso Número                     |
| Uso do Banco                                                          | Cartelra<br>SR              | Espécie<br>9  | Quantidade    |           |          | Valor                               | (-) Valor do documento<br>936,56 |
| Instruções<br>Deservis de Nacessia e Xa                               | (27)                        | (-) Desconto  |               |           |          |                                     |                                  |
| Parcela de Negociação                                                 | nº 1 - R\$ 936,:            | 06            |               |           |          | (35)                                | (-) Outras Deduções / Abatimento |
|                                                                       |                             |               |               |           |          | (19)                                | (+) Mora / Multa / Juros         |
| SEM MULTA ATÉ O 5º D                                                  |                             | DE 20/        |               |           |          |                                     | (+) Outros Acréscimos            |
| APÓS O 15º DIA NÃO C                                                  | ONSIDERAR O                 | DE 276.       |               |           |          |                                     | (-) Valor Cobrado                |
| DESCONTO.<br>ATRASO DE 30 DIAS, A<br>JUROS DE MORA DE 19              | CRÉSCIMO DE<br>6 A.M.       |               |               |           |          |                                     |                                  |
| Sacado ALUNO A                                                        | іх                          |               |               |           |          |                                     |                                  |
|                                                                       |                             |               |               | Cep:      |          |                                     |                                  |
| Sacador / Availista ALUNO A                                           | X                           |               |               |           |          | CPF:                                |                                  |
| Recebimento através do cł<br>do banco<br>Esta quitação só terá valida | eque nº<br>ade após o pagar | mento do cheq | ue pelo banco | o sacado. |          | Autenticação Me                     | cânica                           |

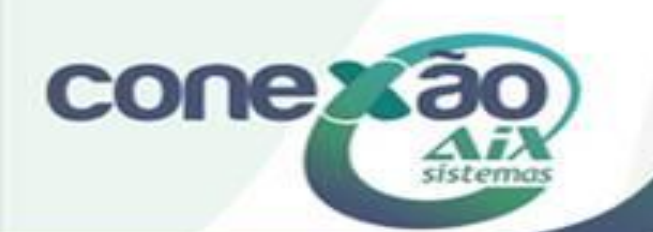

Para dar a baixa na boleta de negociação, basta que seja feita a importação do arquivo de retorno bancário, e a mesma esteja paga pelo responsável. Constando assim no arquivo que irá baixar os débitos.

Após esse procedimento o sistema irá alterar o título automaticamente para quitado.

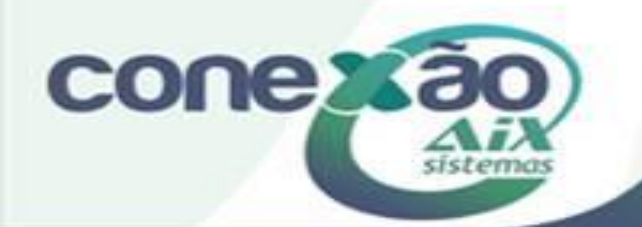

## Créditos

Aline Medeiros

Dúvidas: <u>www.aix.com.br</u> (Cliente Online)

Manual On Line

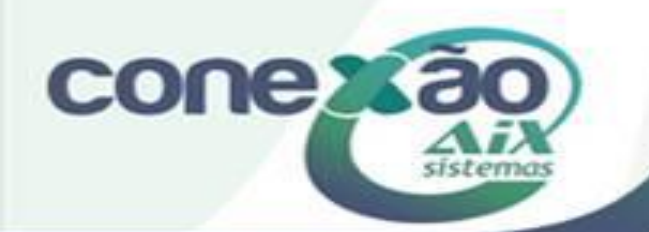